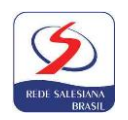

## PASSO A PASSO PARA SOLICITAR PARTICIPAÇÃO NO PROCESSO DE CONCESSÃO DE GRATUIDADES 2024

## Passo 1 PREENCHIMENTO DA FICHA SOCIOECONÔMICA

- Entrar no site <u>https://salesianasgravata.com.br/</u>, clicar na aba SERVIÇO SOCIAL e em seguida clicar em SELEÇÃO DE GRATUIDADE 2024;
- O responsável deve inserir seu USUÁRIO e SENHA\* para entrar no PORTAL, clicar no campo "SOLICITAÇÃO DE DESCONTOS", em seguida clicar em "SELECIONAR" do campo FILANTROPIA e fazer o preenchimento corretamente da Ficha Socioeconômica. Após a finalização o responsável deve clicar na opção "SOLICITAR DESCONTO", imprimir e assinar a FICHA SOCIOECONÔMICA.

## Passo 2 <u>AGENDAMENTO DE ATENDIMENTO PARA ENTREGA DE DOCUMENTOS E ENTREVISTA COM</u> <u>ASSISTENTE SOCIAL</u>

- Ainda logado no Portal, o responsável deverá clicar no campo "AGENDAR ATENDIMENTO" localizado ao lado esquerdo da tela e em seguida escolher dia e horário disponíveis na lista.
- Trazer a FICHA SOCIOECONÔMICA e a DOCUMENTAÇÃO DE <u>TODOS OS MEMBROS DO GRUPO FAMILIAR</u> solicitada no Edital no dia agendado.

## ATENÇÃO: O PERÍODO DE PREENCHIMENTO DA FICHA SOCIOECONÔMICA NO PORTAL E ENTREGA DA DOCUMENTAÇÃO COM ENTREVISTA É DE 11/10/2023 ATÉ 30/11/2023.

\*Alunos novatos que os responsáveis não possuem USUÁRIO e SENHA para logar no PORTAL devem primeiramente realizar a <u>INSCRIÇÃO PARA NOVATOS</u> na aba <u>MATRÍCULAS</u> no site <u>https://salesianasgravata.com.br/</u>. Após realizar a inscrição, enviar mensagem via Whatsapp para a Secretaria Escolar (81 99729-0134) solicitando o envio do Usuário e Senha do responsável do aluno e assim ter acesso ao Portal. É NECESSÁRIO QUE O ALUNO POSSUA CPF PARA REALIZAÇÃO DA INSCRIÇÃO.